| Číslo a název šablony                          | III/2 Inovace a zkvalitnění výuky prostřednictvím ICT                                                                                                 |
|------------------------------------------------|----------------------------------------------------------------------------------------------------|
| Číslo didaktického materiálu                   | EU-OVK-VZ-III/2-ZÁ-112                                                                                                    |
| Druh didaktického materiálu                    | DUM                                                                                                    |
| Autor                                          | Ing. Renata Zárubová                                                                                                    |
| Jazyk                                          | čeština                                                                                                    |
| Téma sady didaktických materiálů               | Úvod do informatiky I                                                                                                    |
| Téma didaktického materiálu                    | Malování ve Windows – kreslení obrázků                                                                                                    |
| Vyučovací předmět                              | Informatika                                                                                                    |
| Cílová skupina (ročník)                        | žáci ve věku 11–12 let                                                                                                    |
| Úroveň žáků                                    | začátečníci                                                                                                    |
| Časový rozsah                                  | 1 vyučovací hodina                                                                                                    |
| Klíčová slova                                  | Program Malování, pixel, kreslení obrázků, png.                                                                                                    |
| Anotace                                        | Studenti se seznámí se základy počítačové grafiky                                                                                                    |
|                                                | (rastrová grafika), naučí se pracovat s funkcemi                                                                                                    |
|                                                | programu Malování (součást OS Windows), vyzkouší si                                                                                                   |
|                                                | jeho funkce, vytvářejí obrázky dle pokynů                                                                                                    |
| Použité zdroje                                 | CAFOUREK, Bohdan. Windows 7: kompletní příručka.                                                                                                    |
|                                                | 1. vyd. Praha: Grada, 2010, 326 s. ISBN 978-80-247-<br>3209-1.                                                                                        |
|                                                | ROUBAL, Pavel. <i>Informatika a výpočetní technika pro střední školy, 1. díl.</i> 2. vyd. Brno: Computer Press, 2003, 166 s. ISBN 80-722-6237-8.      |
|                                                | ROUBAL, Pavel. <i>Informatika a výpočetní technika pro střední školy, 2. díl.</i> 2. vyd. Brno: Computer Press, 2003, 136 s. ISBN 80-722-6292-9.      |
|                                                | DANNHOFEROVÁ, Jana. <i>1001 tipů a triků pro Microsoft<br/>Word 2007-2010</i> . Vyd. 1. Brno: Computer Press, 2011,<br>408 s. ISBN 978-80-251-3439-9. |
|                                                | ROUBAL, Pavel. Počítačová grafika pro úplné                                                                                                    |
|                                                | <i>začátečníky.</i> 2. vyd. Brno: Computer Press, 2004, 171 s.<br>ISBN 80-722-6896-1.                                                                 |
| Typy k metodickému postupu učitele, doporučené | V pracovním listu je zadání cvičení vycházející                                                                                                    |
| výukové metody, způsob hodnocení, typy         | z vysvětlené látky a příklad vypracovaného cvičení.                                                                                                   |
| k individualizované výuce apod.                | Návrh způsobu hodnocení:                                                                                                    |
|                                                | ohodnocení samostatné práce během hodiny,                                                                                                    |
|                                                | vypracované cvičení                                                                                                    |
|                                                |                                                                                                    |

### Metodický list k didaktickému materiálu

#### Prohlášení autora

Tento materiál je originálním autorským dílem. K vytvoření tohoto didaktického materiálu nebyly použity žádné externí zdroje s výjimkou zdrojů citovaných v metodickém listu.

Obrázky pocházejí od autora.

# 102. Malování ve Windows - kreslení obrázků

## Pracovní list

### Práce při hodině

Spusťte si malování, nastavte velikost obrázku 800 x 600 pixelů. Nakreslete následující obrázky. Obrázky vhodně vybarvěte. Vždy je uložte do své složky pod jménem obr 1, obr 2, atd. Příponu ponechte png.

- 1. domeček pomocí pravidelných tvarů.
- 2. sluníčko pomocí pravidelných tvarů (přesný kruh)
- 3. pavučinu
- 4. barevnou patlaninu (obrázek složený z různě vybarvených částí)
- 5. do obrázku patlaniny vložte třikrát svůj domeček (vhodně zmenšete a umístěte), uložte pod názvem obr 5.

### Cvičení s řešením

Spusťte si malování, nastavte velikost obrázku 800 x 600 pixelů. Nakreslete následující obrázky. Obrázky vhodně vybarvěte. Vždy je uložte do své složky pod jménem obr 1, obr 2, atd. Příponu ponechte png.

1. domeček pomocí pravidelných tvarů.

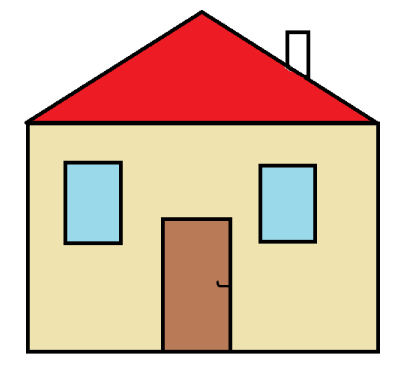

2. sluníčko pomocí pravidelných tvarů (přesný kruh)

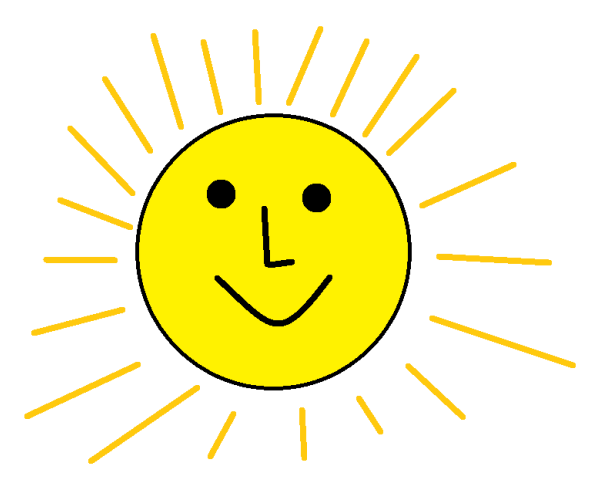

3. pavučinu

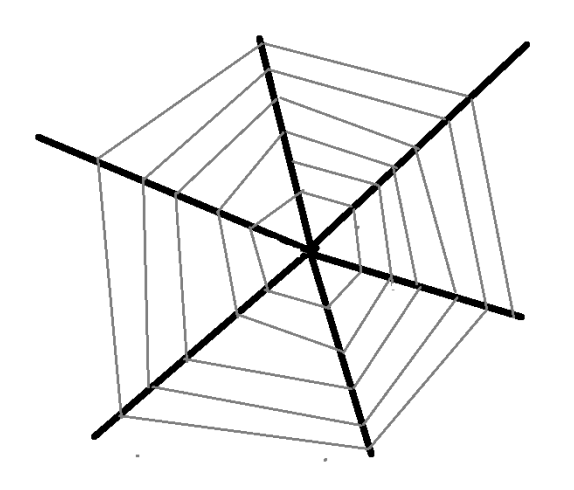

4. barevnou patlaninu (obrázek složený z různě vybarvených částí)

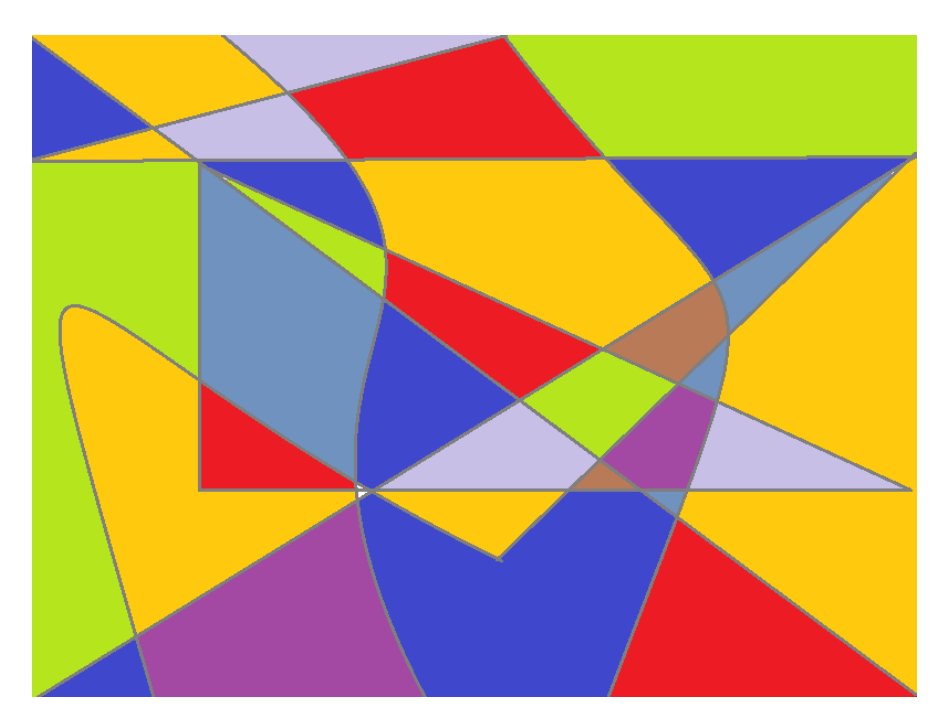

5. do obrázku patlaniny vložte třikrát svůj domeček (vhodně zmenšete a umístěte)

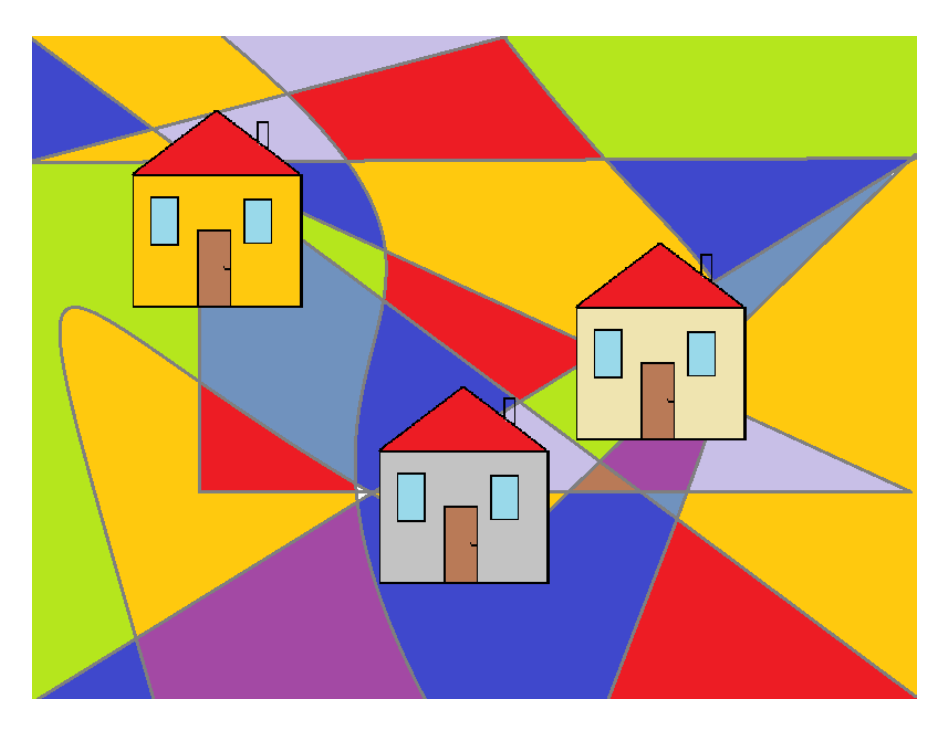